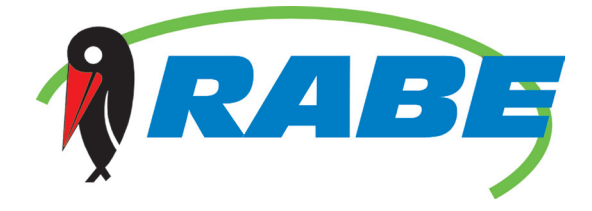

## **Kurzanleitung Wizard**

Bestell. Nr. 9900.01.31DE01

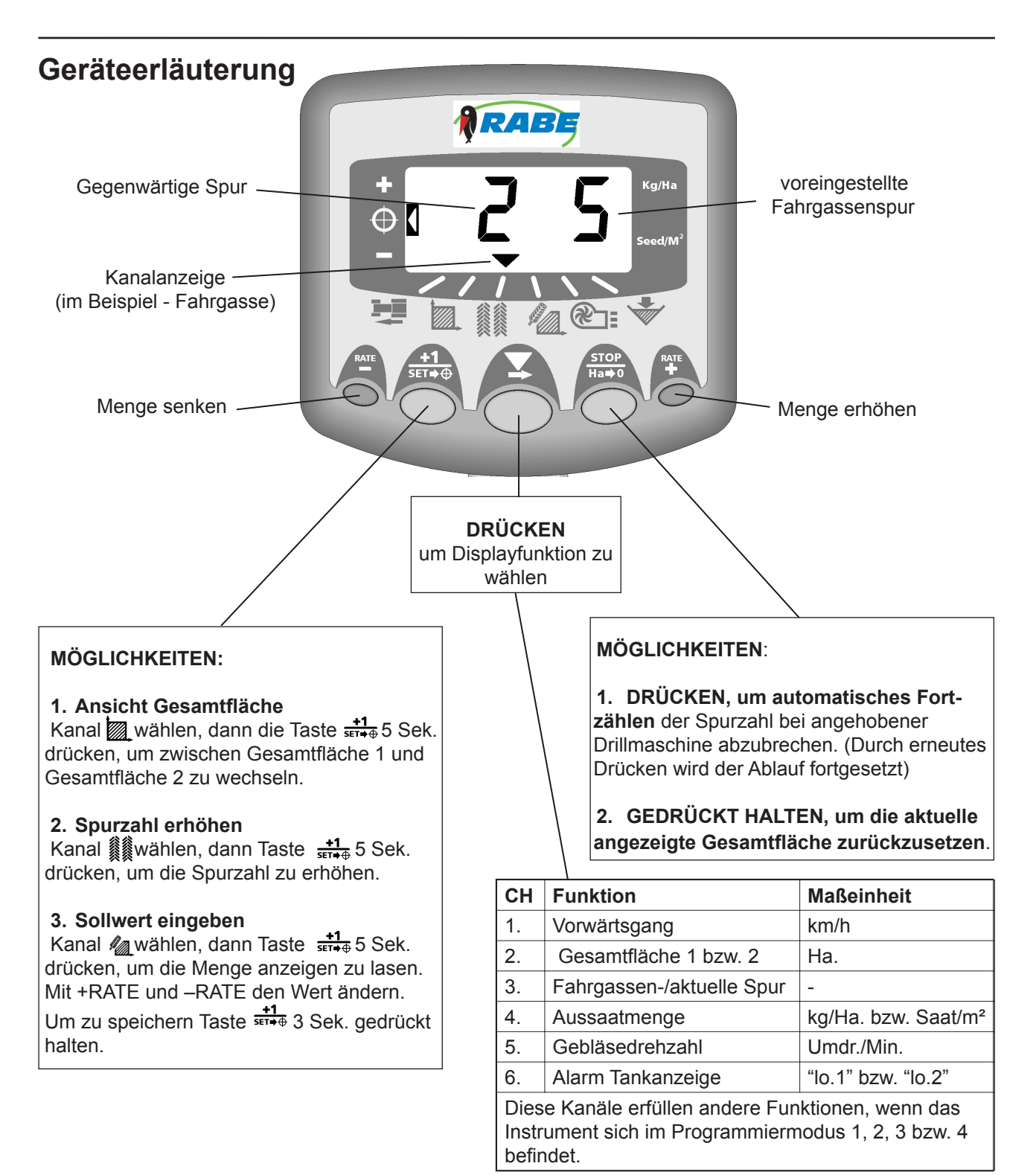

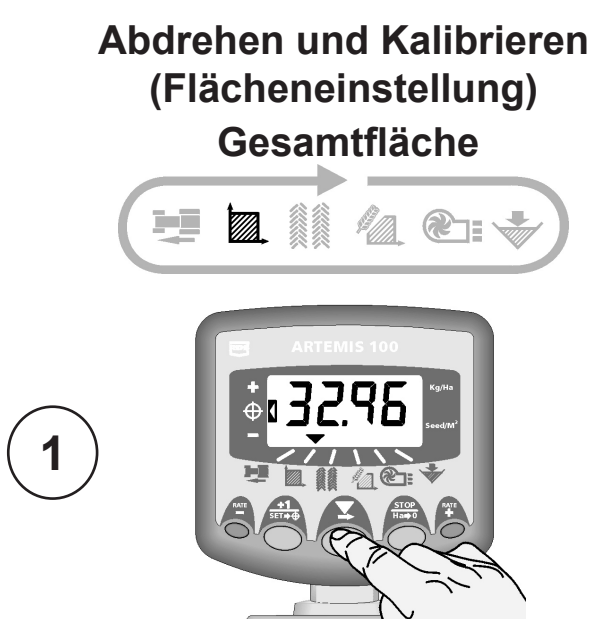

Abbildung 1: Kanal Fläche wählen

Die angezeigte Fläche ergibt sich aus der gefahrenen Sterecke und der vorprogrammierten Breite des Geräts.

Es gibt zwei Flächenregister. Jedes lässt sich unabhängig des anderen auf Null zurücksetzen.

Taste  $\frac{+1}{5ET+\Phi}$  drücken, um zwischen den beiden Flächenregistern ,tot.1' und ,tot.2' zu schalten.

Im Display erscheint dann die Größe der bis zum letzten Zurücksetzen bearbeiteten Fläche.

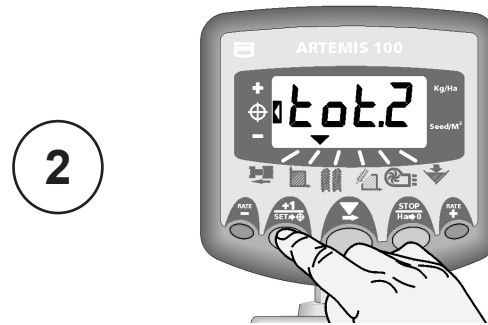

Abbildung 2: Flächenregister (1 bzw. 2) bestimmen

1. Total 1 bzw. Total 2 auswählen und freigeben.

 Taste Habo 5 Sekunden lang GEDRÜCKT HALTEN. Das Instrument piept 10 mal, bevor die Gesamtsumme auf Null zurückgesetzt wird.

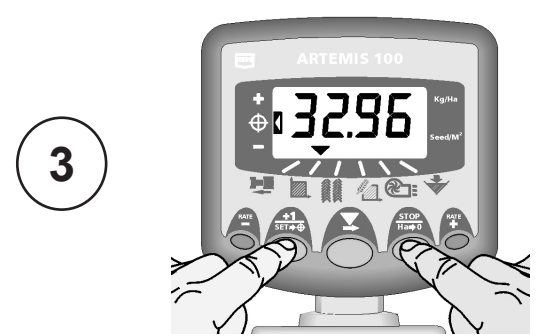

Abbildung 3: Gesamtfläche auf Null zurücksetzen

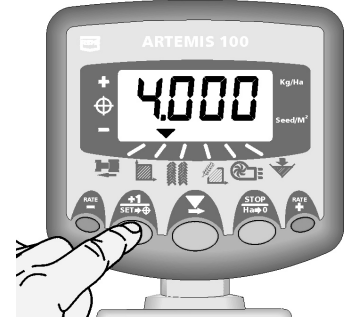

**4** 

Abbildung 4: Ansicht Breite des Geräts

## Arbeitsbreite des Geräts einstellen

- 1. Kanal Gesamtfläche 🖾 wählen.
- Taste +1/ser++ 5 Sekunden lang drücken und gedrückt halten. Im Display blinkt die Anzeige "tot.1", dann "tot.2" und anschließend die vorprogrammierte Breite des Geräts (Abb. 4).

Voreingestellte Breite = 4 Meter

- Weiterhin Taste <sup>+1</sup>/<sub>ser+⊕</sub> gedrückt halten und Taste ▼ DRÜCKEN, um den zu ändernden Zahlw<u>ert</u>/Dezimalpunkt zu bestimmen.
- Taste GEDRÜCKT HALTEN, um den Zahlwert zu ändern (den Dezimalpunkt zu verschieben). Durch Lösen der Taste wird die nächste Zahl gewählt (Abb. 5).
- Taste +1 ser++
  loslassen, um zum Standarddisplay zu gelangen.

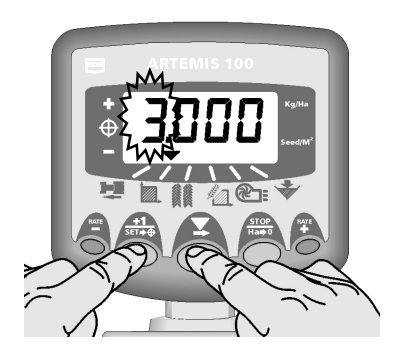

5

Abbildung 5: Breite des Geräts ändern